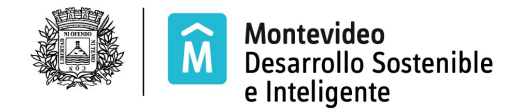

## SISTEMA DE REMATE EN LÍNEA

## Reseteo de Contraseña

Si olvidó su contraseña de acceso a a los servicios remotos de la Intendencia de Montevideo o no la generó dentro de las 24 horas definidas al momento de la solicitud del usuario, deberá realizar el siguiente procedimiento.

Ingrese al link

http://mi.montevideo.gub.uy/sire

Accede a la siguiente pantalla

| M Intendencia<br>de Montevideo |                                                                                                    |  |
|--------------------------------|----------------------------------------------------------------------------------------------------|--|
|                                | Inicio de sesión                                                                                          |  |
|                                | <ul> <li>● Empresa ○ Organismo público</li> <li>● RUT ○ Otros</li> <li>□ Personal</li> <li>RUT</li> </ul> |  |
|                                | Contraseña<br>¿Olvidó su Contraseña?<br>INGRESAR                                                          |  |

Seleccione ¿Olvidó su Contraseña? y accede a la siguiente pantalla

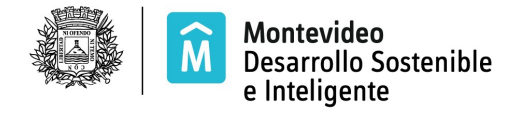

| in cacinca                                  |                                                                                                    |  |
|---------------------------------------------|----------------------------------------------------------------------------------------------------|--|
|                                             |                                                                                                    |  |
| Solicitud de restablecimiento de contraseña |                                                                                                    |  |
| ngrese sus datos                            |                                                                                                    |  |
| * Tipo de usuario:                          | Empresa O Organismo público O Persona                                                                 |  |
| • Modalidad de usuario:                     | Genérico O Personal O Automatico                                                                      |  |
| • Documento:                                | RUT O Otros                                                                                           |  |
| * RUT:                                      |                                                                                                    |  |
| establecer                                  |                                                                                                    |  |
| Ing                                         | rese el texto que aparece en la imagen.                                                               |  |
|                                             | mp2ng                                                                                                 |  |
| Si t<br>par                                 | iene problemas para visualizar el texto de la imagen, pulse sobre ella<br>a obtener una nueva imagen. |  |

Ingrese el RUT y el texto que aparece en la imagen.

Seleccone

Restablecer

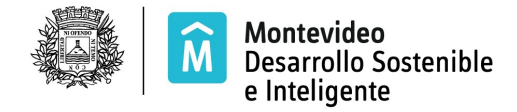

Visualiza el siguiente mensaje:

| M Intendencia<br>de Montevideo              |  |
|---------------------------------------------|--|
| Mi cuenta                                   |  |
| Solicitud de restablecimiento de contraseña |  |

Se ha enviado a su casilla de correo registrada, un mail con las instrucciones para realizar el restablecimiento de la contraseña.

Recibe un correo de "Verificación de solicitud de restablecimiento de contraseña" a continuación siga los pasos expresados en el correo seleccionando uno de los links indicados en el mismo

El primer link lo lleva a la siguiente pantalla

| Intendencia<br>de Montevideo |                                                                                                    |  |  |
|------------------------------|----------------------------------------------------------------------------------------------------|--|--|
|                              |                                                                                                    |  |  |
| Mi cuenta                    | 1                                                                                                    |  |  |
|                              |                                                                                                    |  |  |
| Solicitud de restabl         | ecimiento de contraseña                                                                                             |  |  |
| Datos empresa                |                                                                                                    |  |  |
| Pais:                        | URUGUAY                                                                                                    |  |  |
| Tipo documento:              | RUT                                                                                                    |  |  |
| Nro. documento:              | 215761570013                                                                                                    |  |  |
| Ingresar nueva contraseñ     | а                                                                                                    |  |  |
|                              |                                                                                                    |  |  |
|                              | * La contraseña debe cumplir con las siguientes<br>reglas:                                                          |  |  |
|                              | - Minimo 8 caracteres alfanuméricos (debe contener<br>digitos y letras).                                            |  |  |
|                              | <ul> <li>No contenga secuencias numéricas de más de 3<br/>digitos.</li> </ul>                                       |  |  |
|                              | <ul> <li>No contenga secuencias de teclado de más de 3</li> </ul>                                                   |  |  |
|                              | <ul> <li>No contenga nombre de usuario.</li> </ul>                                                                  |  |  |
|                              | - No contenga espacios en blanco.                                                                                   |  |  |
|                              | <ul> <li>No contenga caracteres reservados (ñ, acentos).</li> <li>No sea igual a la contraseña anterior.</li> </ul> |  |  |
| • Nueva Contraseña:          |                                                                                                    |  |  |
| · Popita contraccia:         |                                                                                                    |  |  |
| - repita contrabella.        |                                                                                                    |  |  |
|                              | Ingrese el texto que aparece en la imagen.                                                                          |  |  |
|                              | Jun Anno                                                                                                    |  |  |
|                              | fut if my                                                                                                    |  |  |
|                              | Si tiene problemas para visualizar el texto de la                                                                   |  |  |
|                              | imagen, puise sobre ella para obtener una nueva<br>imagen.                                                          |  |  |
|                              |                                                                                                    |  |  |

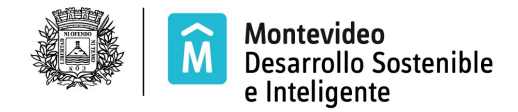

Verifique que el RUT mostrado en el campo Nro. Documento corresponda al de su empresa. Si es correcto ingrese la contraseña de acuerdo a las especificaciones indicadas, el texto de la imagen y seleccione el botón:

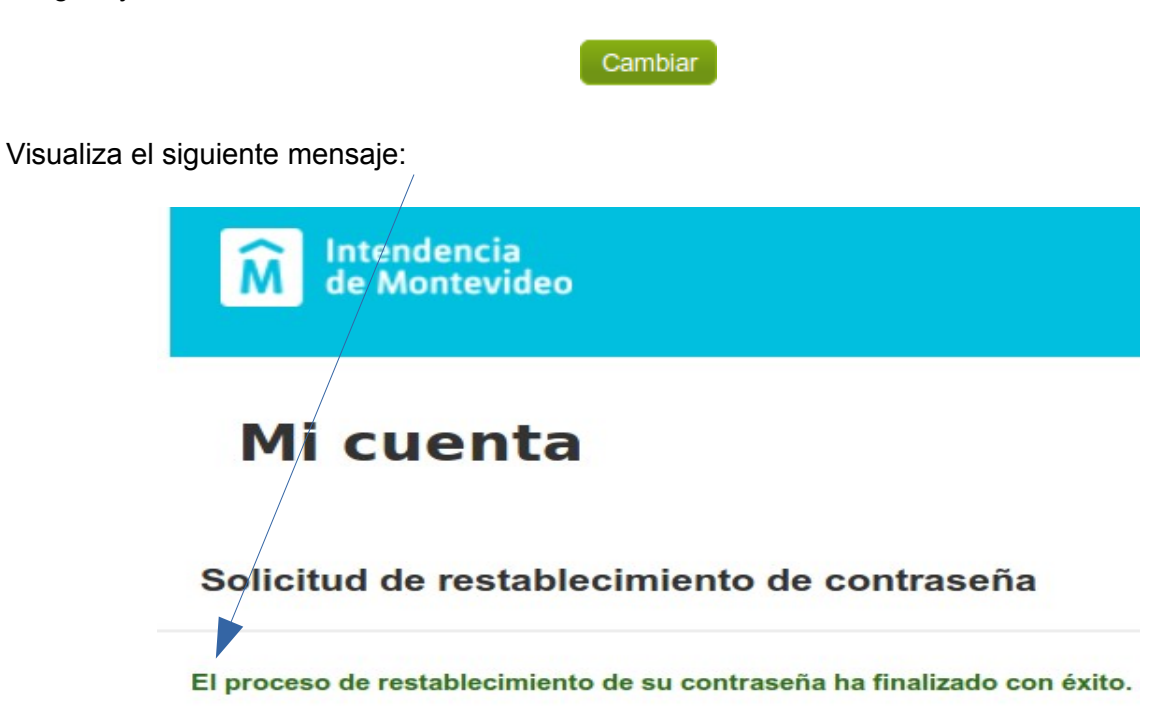

Si no logró acceder al primer link del correo puede utilizar el segundo y accederá a siguiente pantalla

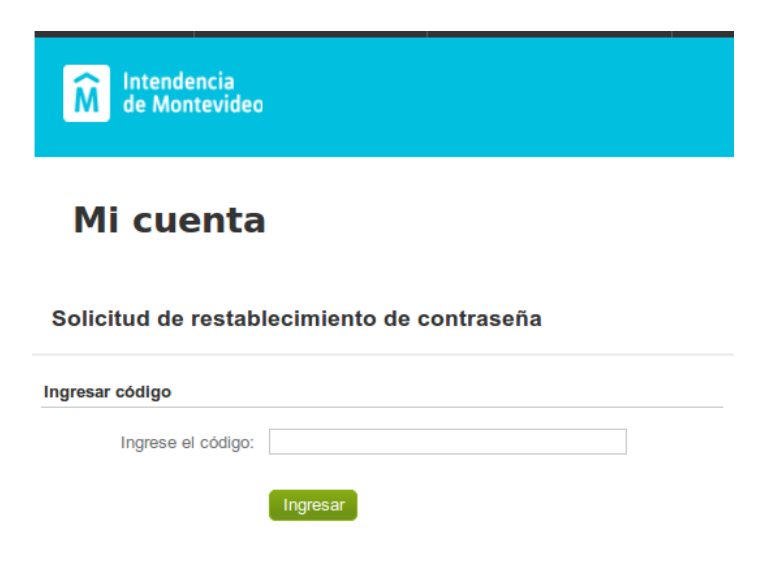

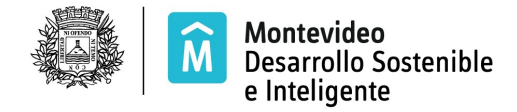

## Tecnología de la Información

Ingrese el código que recibió (números y letras resaltados en negrita) y luego seleccione el botón

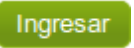

y accede a la pantalla que se ilustró al principio de este manual

Nota: si el RUT no es correcto envíe correo a <u>consulta.remates@imm.gub.uy</u> comunicando el error.